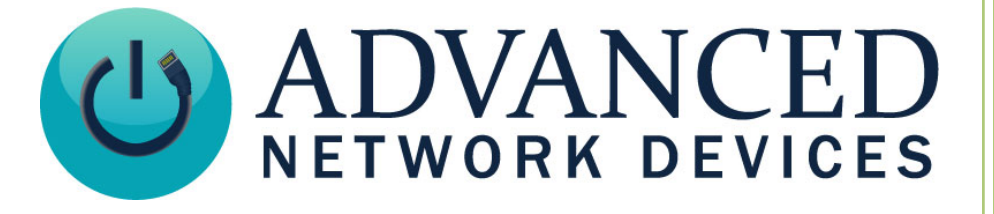

# **Using Polycom Phones with AND Devices**

Version 2.1

3/25/2022

© 2022 ADVANCED NETWORK DEVICES

3820 NORTH VENTURA DR.

ARLINGTON HEIGHTS, IL 60004

U.S.A

ALL RIGHTS RESERVED

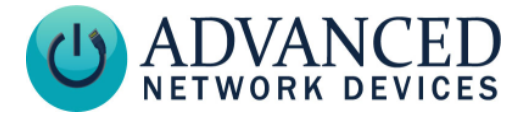

# **PROPRIETARY NOTICE AND LIABILITY DISCLAIMER**

The information disclosed in this document, including all designs and related materials, is the valuable property of Digital Advanced Network Devices and/or its licensors. Advanced Network Devices and/or its licensors, as appropriate, reserve all patent, copyright and other proprietary rights to this document, including all design, manufacturing, reproduction, use, and sales rights thereto, except to the extent said rights are expressly granted to others.

The Advanced Network Devices product(s) discussed in this document are warranted in accordance with the terms of the Warranty Statement accompanying each product. However, actual performance of each product is dependent upon factors such as system configuration, customer data, and operator control. Since implementation by customers of each product may vary, the suitability of specific product configurations and applications must be determined by the customer and is not warranted by Advanced Network Devices.

To allow for design and specification improvements, the information in this document is subject to change at any time, without notice. Reproduction of this document or portions thereof without prior written approval of Advanced Network Devices is prohibited.

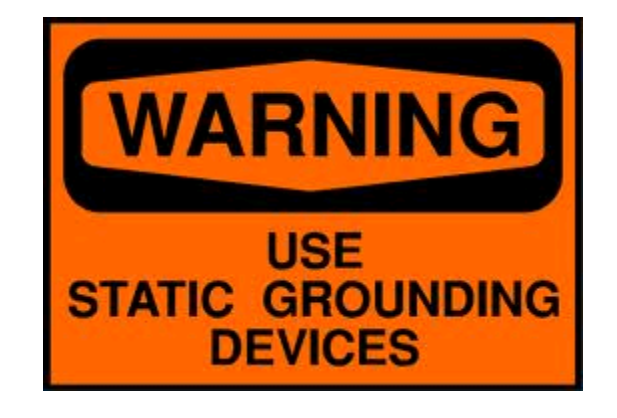

## **Static Electric Warning**

# **TROUBLESHOOTING AND ADDITIONAL RESOURCES**

Complete Support Site with User Guides & Help: http://www.anetd.com/user-support/ Additional App Notes: AND Legal Disclaimer:

http://www.anetd.com/user-support/technical-resources/ http://www.anetd.com/legal

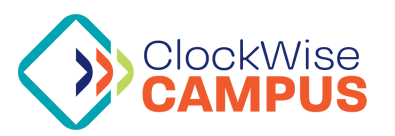

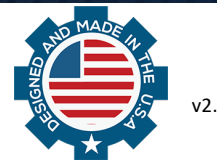

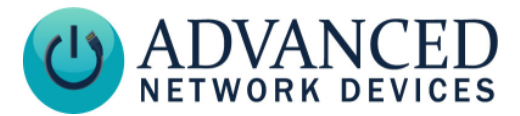

# **OVERVIEW**

Polycom phones can communicate with AND devices directly peer-to-peer, via a SIP server, and/or with the use of Polycom's Push-To-Talk (PTT) Channels and Paging Groups. This functionality can help when integrating AND products into an environment already using Polycom IP Phones. This document details how to configure the AND device, setup Polycom phones, and control communication between the two.

These features require AND device firmware 1.5 or greater. Find the latest firmware in our customer portal: <u>https://www.anetd.com/portal/</u>

# AND DEVICE SETUP

You can configure AND devices either via Device Settings in the web page interface of a single endpoint, or via a configuration file (applied to one or more endpoints).

To configure an AND device via its web interface, enter the IP address of the device into a web browser. Select **Device Settings**  $\rightarrow$  **Streams**. Refer to Figure 1 for the Polycom settings sections of the *Streams* page. Make changes as detailed below, then click the *Save Streams Changes* button.

• PTT and Paging Network Setting

Factory settings include the default IP address and port number of the Polycom Multicast stream (224.0.1.116:5001). Change this to match the IP and port of the multicast stream of the Polycom phones if necessary.

• Polycom PTT and Paging Group Configuration

Various settings apply to each of the different types of channels. Normal corresponds to the default channel used by the Polycom phone along with any other subscribed channels. The Polycom software defines the Priority and Emergency channels, to which the AND settings assign a higher priority by default. Note that priority determines which action takes precedence on the endpoint at any one time, ranging from 1 (highest) to 100 (lowest). Set volume, starting tones, and ending tones as desired.

<u>Polycom PTT Channel Subscriptions</u>

ClockWise Campus makes 25 channels available to use for Push-To-Talk functionality. Place a check in the box for the channels to which you want the AND device to subscribe. When a given PTT channel sends out audio, all AND devices and Polycom phones subscribed to that channel will hear it. (Priority) and (Emergency) designates the respective channels selected in

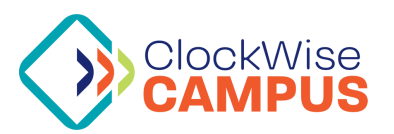

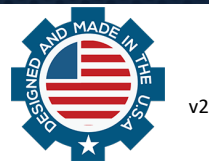

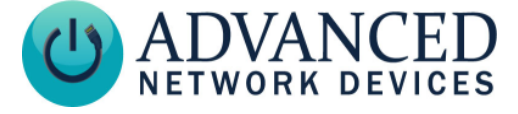

the configuration section above. By default, AND devices do not subscribe to any PTT channels.

Polycom Paging Group Subscriptions •

ClockWise Campus makes 25 channels available to use for Group Paging functionality. Place a check in the box for the groups in this section to which you want the AND device to subscribe. When a given page group sends out audio, all AND devices and Polycom phones subscribed to that group will hear it. (Priority) and (Emergency) designates the respective channels selected in the configuration section above. By default, AND devices do not subscribe to any Paging Groups.

| Polycom PTT and Paging Network Setting help         |                       |           |               |               |                             |                      |                               |              |             |      |              |         |      |         |      |
|-----------------------------------------------------|-----------------------|-----------|---------------|---------------|-----------------------------|----------------------|-------------------------------|--------------|-------------|------|--------------|---------|------|---------|------|
| Parameter                                           | Stored                | value     |               | New Value     |                             |                      |                               |              |             |      |              |         |      |         |      |
| Polycom Stream (IP:port) 224.0.1.                   |                       |           |               | .116:5001     |                             | 224.0.1.116:5001     |                               |              |             |      |              |         |      |         |      |
|                                                     |                       |           |               |               |                             |                      |                               |              |             |      |              |         |      |         |      |
| Polycom PTT and Paging Group Configuration     help |                       |           |               |               |                             |                      |                               |              |             |      |              |         |      |         |      |
| Channels/Groups Priority Vo                         |                       |           |               | ne S          | Starting To                 | one                  | ne Ending Tone                |              | PTT Channel |      | Paging Group |         |      |         |      |
| Normal                                              | Normal 70 (low)       |           | 4             | •             | None                        | ¥                    | No                            | None •       |             |      |              |         |      |         |      |
| Priority                                            | Priority 30 (high)    |           | 4             | •             | None                        |                      | No                            | None •       |             | 24 🔻 | defau        | ılt: 24 | 24 🔻 | default | : 24 |
| Emergency                                           | 1 (highe              | est) ▼    | 4             | •             | None                        | T                    | No                            | ne           |             | 25 🔻 | defau        | ılt: 25 | 25 🔻 | default | : 25 |
|                                                     |                       |           |               | _             |                             | _                    | _                             |              |             |      |              |         |      |         |      |
| Polycom PT7                                         | [ Channel S           | ubscri    | ptions        |               |                             |                      |                               | <u>he</u>    | lp          |      |              |         |      |         |      |
| Channel 1                                           | Channe                | Channel 2 |               | Channel 3     |                             | Channel 4            |                               | Channel      | 5           |      |              |         |      |         |      |
| 🗆 Channel 6                                         | Channe                | Channel 7 |               | Channel 8     |                             | Channel 9            |                               | Channel      | 10          |      |              |         |      |         |      |
| Channel 11                                          | Channe                | 112       | Channel 1     |               | 3 Channel                   |                      | 4                             | Channel      | 15          |      |              |         |      |         |      |
| Channel 16                                          | 6 Channe              | 117       | Channel 1     |               | 8 Channel 1                 |                      | 9                             | 9 Channel 20 |             |      |              |         |      |         |      |
| Channel 21                                          | Channel 21 Channel 22 |           | Channel 23    |               | 23 Channel 24<br>(Priority) |                      | 4 □ Channel 25<br>(Emergency) |              | 25<br>y)    |      |              |         |      |         |      |
|                                                     |                       |           |               |               |                             |                      |                               |              |             |      |              |         |      |         |      |
| Polycom Pag                                         | ing Group             | Subscri   | ptions        |               |                             |                      | <u>h</u>                      | <u>ielp</u>  |             |      |              |         |      |         |      |
| Group 1                                             | Group 2               | Gr        | oup 3         | o 3 🗆 Group 4 |                             | Group 5              |                               | 5            |             |      |              |         |      |         |      |
| 🗆 Group 6                                           | Group 7               | Gr        | oup 8         |               | Group 9                     |                      | Group 10                      |              |             |      |              |         |      |         |      |
| Group 11                                            | Group 12              | Gr        | oup 13 🔲 Grou |               | Group 14                    | Group 15             |                               | 15           |             |      |              |         |      |         |      |
| Group 16                                            | Group 17              | Gr        | Group 18 🔲 Gr |               | Group 19                    | Group 20             |                               | 20           |             |      |              |         |      |         |      |
| Group 21                                            | Group 22              | Gr        | oup 23        | (P            | Group 24<br>riority)        | Group 25 (Emergency) |                               | 25<br>ncy)   |             |      |              |         |      |         |      |
| Eiguro 1 Dovico Sattings -> Strooms Rago            |                       |           |               |               |                             |                      |                               |              |             |      |              |         |      |         |      |

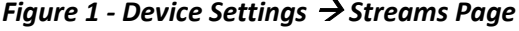

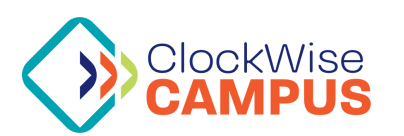

Advanced Network Devices • 3820 Ventura Drive, Arlington Heights, IL 60004 Support: tech@anetd.com • 847-463-2237 • www.anetd.com/user-support

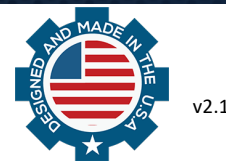

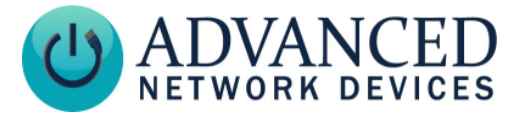

#### Polycom Phone to Device Peer-to-Peer Call Setup

Peer-to-peer (P2P) allows a Polycom phone to call a single AND device. For this feature to work, go to Device Settings  $\rightarrow$  SIP for the device to enable *Promiscuous Mode* (see Figure 2). Click the *Save SIP Changes* button.

| SIP General Settings |              |           |  |  |  |  |  |
|----------------------|--------------|-----------|--|--|--|--|--|
| Parameter            | Stored value | New Value |  |  |  |  |  |
| SIP Mode             | Paging       | Paging •  |  |  |  |  |  |
| Promiscuous Mode     | Yes          | Yes V     |  |  |  |  |  |

Figure 2 – AND Device Settings → SIP Page

#### Device to Polycom Phone/Paging Group/PPT Channel Setup

You can configure an AND device to initiate pages or calls to Polycom Paging Groups, PPT Channels, or individual phones. For this feature to work, the general purpose input (GPIO) on the AND device must have the capability for activation, such as via an AND call button (such as the <u>AND-BTN-KIT-1</u> for LED displays or the <u>BTN-KIT-MIC-ND</u> for LCD displays and IP speakers with no display.

Go to **Device Settings**  $\rightarrow$  **SIP** to the *SIP General Settings* section to enable *Promiscuous Mode,* and set the *Extension* to any value, numeric or alphabetic (see Figure 3).

| SIP General Settings |              |           |  |  |  |  |  |
|----------------------|--------------|-----------|--|--|--|--|--|
| Parameter            | Stored value | New Value |  |  |  |  |  |
| SIP Mode             | Paging       | Paging •  |  |  |  |  |  |
| Promiscuous Mode     | Yes          | Yes 🔻     |  |  |  |  |  |
| Extension            | 283          | 283       |  |  |  |  |  |

Figure 3 – AND Device Settings → SIP Page

In the *SIP GPIO Input Action Settings* section, enter one of the following values into the Push-to-Talk 1 and/or Push-to-Talk 2, depending on which GPIO input (0 or 1) the action will trigger (see Figure 4).

- Polycom PTT Channel as "polycom\_ptt:#" (where # indicates the PPT channel subscription number)
- Polycom Paging Group as "polycom\_paging:#"
   (where # indicates the Paging group subscription number)
- IP Address of a Polycom Phone for a peer-to-peer call (*e.g., 10.10.7.150*) We recommend including the AND device and Polycom phone on the same VLAN.

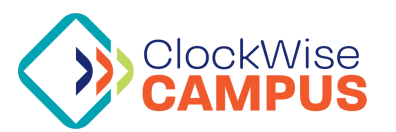

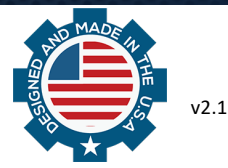

# **Using Polycom Phones with AND Devices**

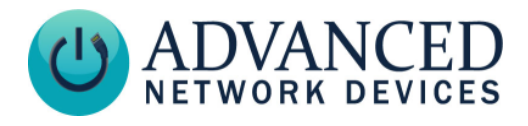

| SIP GPIO Input Action Settings          |              |           |  |  |  |
|-----------------------------------------|--------------|-----------|--|--|--|
| Parameter                               | Stored value | New Value |  |  |  |
| Push-to-Talk 1 (GPIO 0 Outgoing)        |              |           |  |  |  |
| Push-to-Talk 1 Alternate (Hold)         |              |           |  |  |  |
| Push-to-Talk 1 Alternate Hold Time (ms) | 0            | 0         |  |  |  |
| Push-to-Talk 1 Trigger Only             | No           | No        |  |  |  |
| Push-to-Talk 2 (GPIO 1 Outgoing)        |              |           |  |  |  |
| Push-to-Talk 2 Alternate (Hold)         |              |           |  |  |  |
| Push-to-Talk 2 Alternate Hold Time (ms) | 0            | 0         |  |  |  |
| Push-to-Talk 2 Trigger Only             | No           | No V      |  |  |  |
| GPIO Control of Non-GPIO Calls          | No           | No        |  |  |  |

Figure 4 - Device Settings → SIP, GPIO Input Action Settings

If using a configuration file, choose from the same options described in the web interface above. The following shows a sample configuration file section, with corresponding definitions as comments:

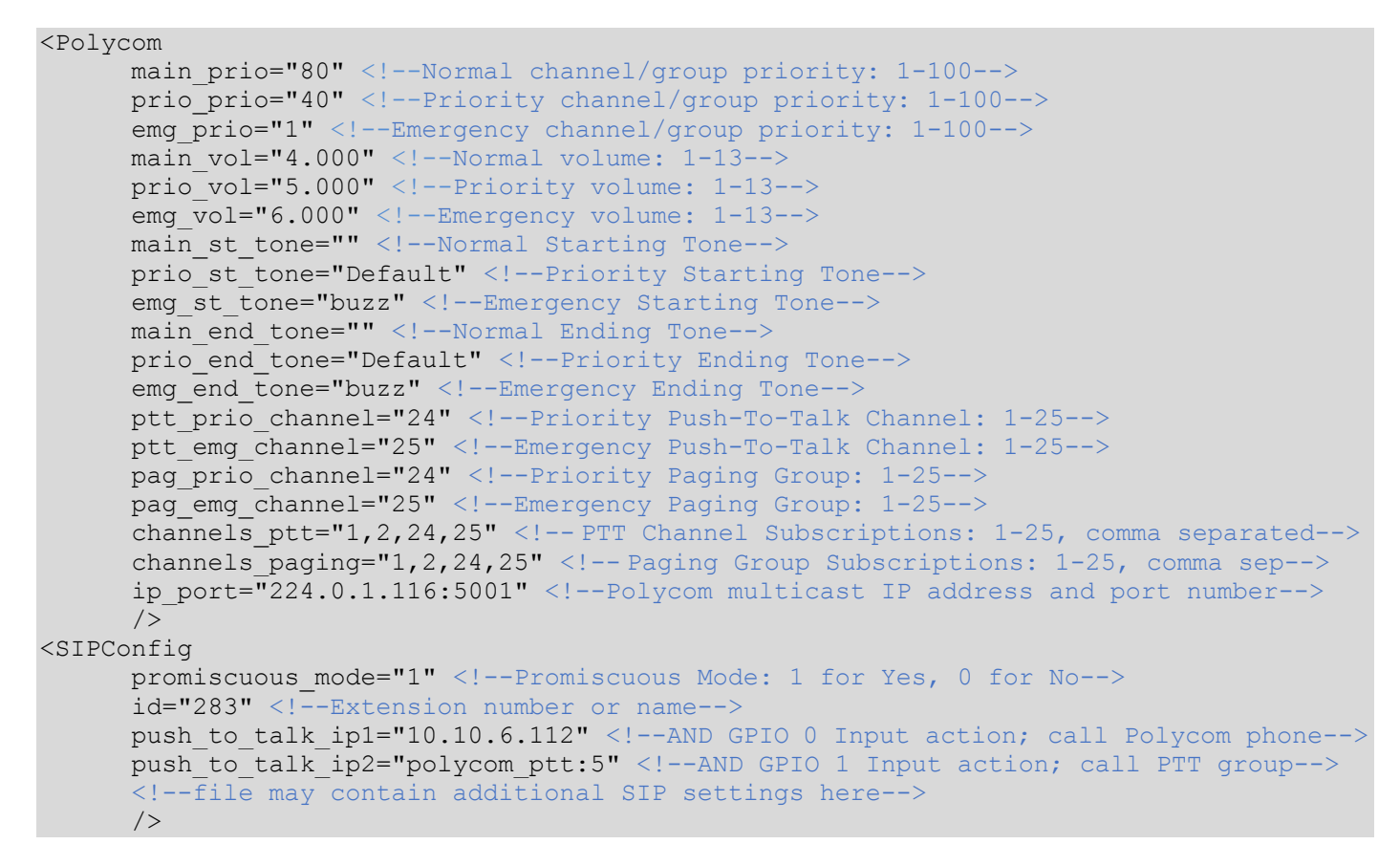

Reboot the AND device to apply the new settings anytime making changes to the web page interface or configuration file.

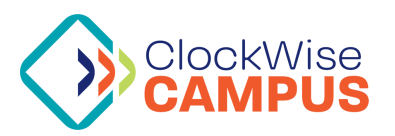

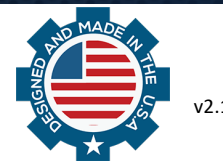

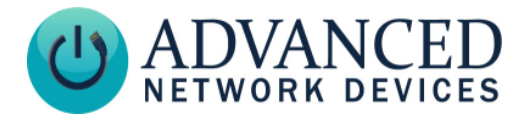

# **POLYCOM PHONE SETUP**

As an example, this document refers to a Polycom SoundPoint IP450 running UC Software Version 4.0.7.2514. However, AND devices can interact with most current Polycom phone models.

First, access the web interface of the Polycom phone by entering the IP address of the phone into a web browser. Note: to look up the IP address on the Polycom phone, go to **Menu**  $\rightarrow$  **Status**  $\rightarrow$  **Network**  $\rightarrow$  **TCP/IP Parameters**. Log in as Admin and enter the password, which defaults to "456". Navigate to *Settings*  $\rightarrow$  *Paging/PTT Configuration* to bring up the page shown with default options in Figure 5 below.

| Paging/PTT Config                                                     | uration                                         |
|-----------------------------------------------------------------------|-------------------------------------------------|
| E Settings                                                            |                                                 |
| Multicast IP Address                                                  | 224.0.1.116                                     |
| Port                                                                  | 5001                                            |
| Emergency Volume (db)                                                 | -10                                             |
| Call Waiting                                                          | O Enable 💿 Disable                              |
| Compatibility                                                         | Enable      Disable                             |
| Group Paging                                                          | Configuration                                   |
| Group Paging                                                          | 🔾 Enable 💿 Disable                              |
| Group Type                                                            | Group No. Available Send Subscribe Label        |
| Default Group                                                         | Group 1 ▼ Yes ▼ Yes ▼                           |
| Priority Group                                                        | Group 24 ▼ Yes ▼ Yes ▼                          |
| Emergency Group                                                       | Group 25 ▼ Yes ▼ Yes ▼                          |
| Accept While Busy<br>Sender ID                                        | Enable     Disable                              |
| Payload Size (ms)                                                     |                                                 |
|                                                                       | G.722 •                                         |
| Added Timeout (s)                                                     |                                                 |
| Configu                                                               | re Groups                                       |
| PTT Mode Conf                                                         | figuration                                      |
| PTT Mode                                                              |                                                 |
|                                                                       |                                                 |
| Channel Type Cha                                                      | annel No. Available Send Subscribe Label        |
| Default Channel Cha                                                   | annel 1 ▼ Yes ▼ Yes ▼ Yes ▼                     |
| Priority Channel Cha                                                  | annel 24 ▼ Yes ▼ Yes ▼ Yes ▼                    |
| Emergency Channel Cha                                                 | annel 25 V Yes V Yes V                          |
| Accept While Busy E<br>Sender ID<br>Payload Size (ms) 20<br>Codec G.7 | inable   Disable  V                             |
| Configure (                                                           | Channels                                        |
|                                                                       |                                                 |
|                                                                       |                                                 |
|                                                                       |                                                 |
|                                                                       | Cancel Reset to Default View Modifications Save |

Figure 5 - Polycom Phone Paging/PTT Configuration

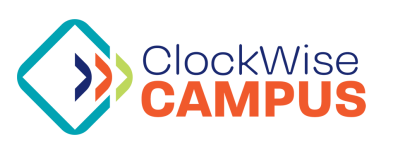

Advanced Network Devices • 3820 Ventura Drive, Arlington Heights, IL 60004 Support: <u>tech@anetd.com</u> • 847-463-2237 • <u>www.anetd.com/user-support</u>

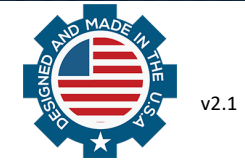

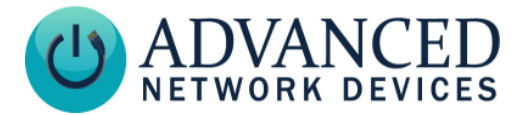

# • <u>Settings</u>

The *Multicast IP Address* and *Port* should match those used during AND Device Setup. For Push-To-Talk (PTT) to function with AND devices, disable the *Compatibility* option.

## • Group Paging Configuration

If Group Paging is desired, enable this section which allows all the fields to be edited. Change Default, Priority and Emergency Group numbers if necessary. To ensure compatibility with AND devices, change Codec to *G.711Mu*. Set other options as needed, and save page settings when complete.

# • PTT Mode Configuration

For Push-To-Talk (PTT), enable this section, which allows editing for all the fields. Change Default, Priority and Emergency Channel numbers if necessary. To ensure compatibility with AND devices, change Codec to *G.711Mu*. Set other options as needed, and save page settings when complete.

Both Group Paging and PTT Mode configurations include an option to configure additional channel subscriptions for this phone to send and receive. If communicating with AND devices via any non-default channel(s), set the *Subscribe* to "Yes" on the corresponding channel(s), and save (see Figure 6).

| 1  | Yes 🔻        | Yes 🔻 | Yes V   |             |   |
|----|--------------|-------|---------|-------------|---|
| 2  | Yes V        | Yes 🔻 | No 🔻    |             |   |
| 3  | Yes 🔻        | Yes 🔻 | No 🔻    |             |   |
| 4  | Yes 🔻        | Yes 🔻 | No 🔻    |             |   |
| 5  | Yes 🔻        | Yes 🔻 | No 🔻    |             |   |
| 6  | Yes 🔻        | Yes ▼ | No 🔻    |             |   |
| 7  | Yes 🔻        | Yes ▼ | No 🔻    |             |   |
| 8  | Yes 🔻        | Yes 🔻 | No 🔻    |             |   |
| 9  | Yes 🔻        | Yes ▼ | No 🔻    |             |   |
| 10 | Yes 🔻        | Yes ▼ | No 🔻    |             |   |
| 11 | Yes 🔻        | Yes ▼ | No 🔻    |             |   |
| 12 | Yes <b>v</b> | Yes V | Yes Vos |             | - |
|    |              |       | No      | Cancel Save |   |

Figure 6 - Configure Polycom Subscriptions

Make sure to *Save* and confirm all changes to update the phone interface. No need to reboot.

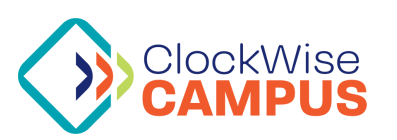

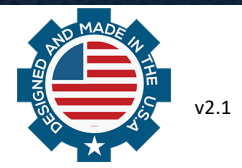

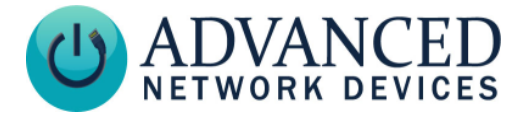

# AND DEVICE AND POLYCOM PHONE INTERACTION

After configuring the AND devices and Polycom phones, you can easily confirm functionality by following the steps below for each enabled feature.

#### Push-To-Talk Feature

On the Polycom phone, hold down the button for Talk (available only if the Polycom phone software has enabled PTT Mode). Any starting tones should broadcast from AND devices subscribed to the default channel. Speaking to ensure your voice broadcasts to those devices. Release the Talk button to complete the stream, and any ending tones should broadcast.

If using a non-default, priority, or emergency PTT channel, briefly touch the Talk button instead to bring up a list of available channels. Use the arrow buttons to highlight the desired PTT channel, and hold down the Talk button to begin. Release the button to end.

#### Paging Feature

On the Polycom phone, hold down the button for Paging (available only if the Polycom phone software has enabled Paging Mode). Any starting tones should broadcast from AND devices subscribed to the default group. Speak to ensure your voice broadcasts to those devices. Press the End Page button to complete the stream, and any ending tones should broadcast.

If using a non-default, priority, or emergency Paging group, briefly touch the Paging button instead to bring up a list of available groups. Use the arrow buttons to highlight the desired Paging group, and press the Page button again to begin. Press End Page to stop.

#### Polycom to Device Peer-To-Peer Call Feature

On the Polycom phone, either pick up the handset, or press the New Call button. Once you hear the dial tone, press the URL button, and enter the IP address of an AND device. Use the \* key to input a decimal. Press Send to begin the call, and ensure you can hear audio from the device. Press End Call, or hang up the handset to stop.

To simplify the calling process, create a contact in the Polycom phone directory with a contact URL that matches the IP address of the AND device, using the format sip:10.10.7.150. (Note that you must set the contact field to URL for this to work.) Now you can call the AND device with one button press from the phone directory. If using this method, make sure to use DHCP reservation to associate each AND device's MAC address with a fixed IP address, so that the IP address associated with each AND device does not change over time. On most networks, you can avoid the use of DHCP reservation by specifying the device hostname as sip:ipspeaker2046f9030123, where 2046f9030123 is the MAC address of the device. Using this method, the IP address of the AND device can change, but the phone directory contact will still work.

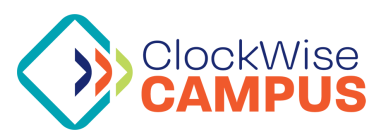

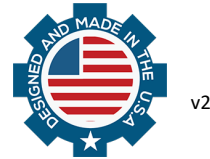

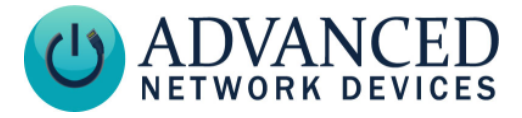

## Device to Polycom Phone / Paging Group / PPT Channel Feature

When triggering the corresponding GPIO Input, the AND device will start the appropriate stream, and all subscribed devices will receive the audio for paging and PTT modes, or the individual Polycom phone will receive a call.

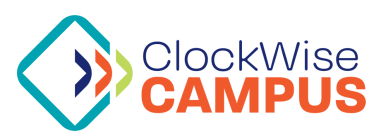

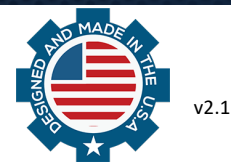